# lenovo

Užívateľská príručka klávesnice Lenovo Preferred Pro USB Fingerprint Keyboard

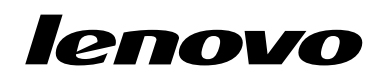

Užívateľská príručka klávesnice Lenovo Preferred Pro USB Fingerprint Keyboard **Poznámka:** Pred inštaláciou produktu si prečítajte záručné informácie v časti Príloha B "Obmedzená záruka spoločnosti Lenovo" na stránke 19.

#### Prvé vydanie (September 2010)

#### © Copyright Lenovo , 2010.

Produkty, údaje, počítačový softvér a služby od spoločnosti LENOVO boli vyvinuté výlučne zo súkromných finančných zdrojov a predávajú sa vládnym subjektom ako komerčné položky podľa definície 48 C.F.R. 2.101 s ohraničenými a obmedzenými právami na používanie, kopírovanie a zverejňovanie.

VYHLÁSENIE O OBMEDZENÝCH PRÁVACH: Ak sú produkty, údaje, počítačový softvér alebo služby dodávané podľa zmluvy GSA (General Services Administration), potom používanie, kopírovanie a zverejnenie podliehajú obmedzeniam definovaným v zmluve číslo GS-35F-05925.

# Obsah

| Online zdroje informácií o bezpečnosti                                      | vii |
|-----------------------------------------------------------------------------|-----|
| Kapitola 1. Informácie o klávesnici<br>Lenovo Preferred Pro USB Fingerprint |     |
| Keyboard                                                                    | . 1 |
| Opis produktu                                                               | . 1 |
| Pohľad spredu                                                               | . 1 |
| Pohľad zozadu                                                               | . 3 |
| Systémové požiadavky                                                        | . 3 |
| Kapitola 2. Inštalácia klávesnice                                           |     |
| Lenovo Preferred Pro USB Fingerprint                                        |     |
| Keyboard                                                                    | . 5 |
| Inštalácia ovládača klávesových skratiek a                                  |     |
| programu ThinkVantage Fingerprint Software                                  | . 5 |
| Inštalácia klávesnice Lenovo Preferred Pro USB                              | _   |
|                                                                             | . 5 |
| Instalacia aplikacie ThinkVantage Client Security                           | 6   |
|                                                                             | . 0 |
| Kapitola 3. Používanie klávesnice                                           |     |
| Lenovo Preferred Pro USB Fingerprint                                        | -   |
| Keyboard                                                                    | . 9 |
| Vytvorenie hesla a registrácia odtlačkov prstov                             | . 9 |
| Prejdenie prstom po snímači odtlačkov prstov                                | 10  |
| Nastavenia snímača odtlačkov prstov v programe<br>BIOS                      | 10  |
| Nastavenie snímača odtlačkov prstov v programe BIOS                         | 10  |
| Zmena nastavení programu BIOS týkajúcich sa snímača odtlačkov prstov        | 11  |

| Kapitola 4. Starostlivosť o snímač odtlačkov prstov | 13                               |
|-----------------------------------------------------|----------------------------------|
| Kapitola 5. Odstraňovanie problémov                 | 15                               |
| Príloha A. Servis a podpora                         | 17                               |
| Online technická podpora                            | 17                               |
| Telefonická technická podpora                       | 17                               |
| Príloha B. Obmedzená záruka                         |                                  |
| spoločnosti Lenovo                                  | 19                               |
| Záručné informácie                                  | 22                               |
| Suplemento de Garantía para México                  | 23                               |
| Príloha C. Vyhlásenie k elektronickým               |                                  |
|                                                     |                                  |
| emisiám                                             | 25                               |
| emisiám                                             | <b>25</b>                        |
| emisiám                                             | 25<br>25<br>29                   |
| emisiám                                             | 25<br>25<br>29<br>30             |
| emisiám                                             | 25<br>25<br>29<br>30<br>30       |
| emisiám                                             | 25<br>25<br>29<br>30<br>30       |
| emisiám                                             | 25<br>25<br>30<br>30<br>30       |
| emisiám                                             | 25<br>29<br>30<br>30<br>30<br>30 |

# Online zdroje informácií o bezpečnosti

For tips to help you use your computer safely, go to: http://www.lenovo.com/safety

Para obter dicas para ajudá-lo a usar o computador com segurança, acesse: http://www.lenovo.com/safety

Pour obtenir des astuces pour utiliser votre ordinateur en toute sécurité, consultez le site : http://www.lenovo.com/safety

Tipps zum sicheren Umgang mit dem Computer finden Sie unter: http://www.lenovo.com/safety

Per suggerimenti su un utilizzo sicuro del computer, visitare il sito all'indirizzo: term http://www.lenovo.com/safety

Para obtener consejos sobre cómo utilizar el sistema de forma segura, vaya a: http://www.lenovo.com/safety

Informácie o bezpečnom používaní počítača nájdete na webovej stránke: http://www.lenovo.com/safety

Bilgisayarınızı güvenle kullanmanıza ilişkin ipuçları için lütfen aşağıdaki adrese bakın: http://www.lenovo.com/safety

Rady, jak bezpečně používat počítač, najdete na webové adrese: http://www.lenovo.com/safety

コンピューターの安全なご使用方法に役立つヒントについては、次のサイトに アクセスしてください。 http://www.lenovo.com/safety

要获取安全使用计算机的帮助提示,请访问: http://www.lenovo.com/safety

若要得知可協助您安全使用電腦的要訣,請造訪: http://www.lenovo.com/safety

# Kapitola 1. Informácie o klávesnici Lenovo Preferred Pro USB Fingerprint Keyboard

Táto príručka obsahuje popis produktu a návod na inštaláciu a používanie klávesnice Lenovo<sup>®</sup> Preferred Pro USB Fingerprint Keyboard (ďalej len klávesnica).

# **Opis produktu**

Táto časť obsahuje všeobecný popis klávesnice.

Klávesnica poskytuje mnoho funkcií, vďaka ktorým bude vaša práca s počítačom pohodlnejšia a bezpečnejšia. Namiesto hesiel môžete použiť snímač odtlačkov prstov na klávesnici, a pristupovať tak k prostriedkom počítača jednoduchým prejdením prsta ponad snímač. Keďže odtlačky vašich prstov sú bezpečne uložené vo vašom počítači a sú jedinečné, môžete si byť istí, že vaše súkromné informácie sú dobre chránené.

Balenie produktu obsahuje:

- Lenovo Preferred Pro USB Fingerprint Keyboard
- Leták so záručnými informáciami
- Software and User Guide CD

## Pohľad spredu

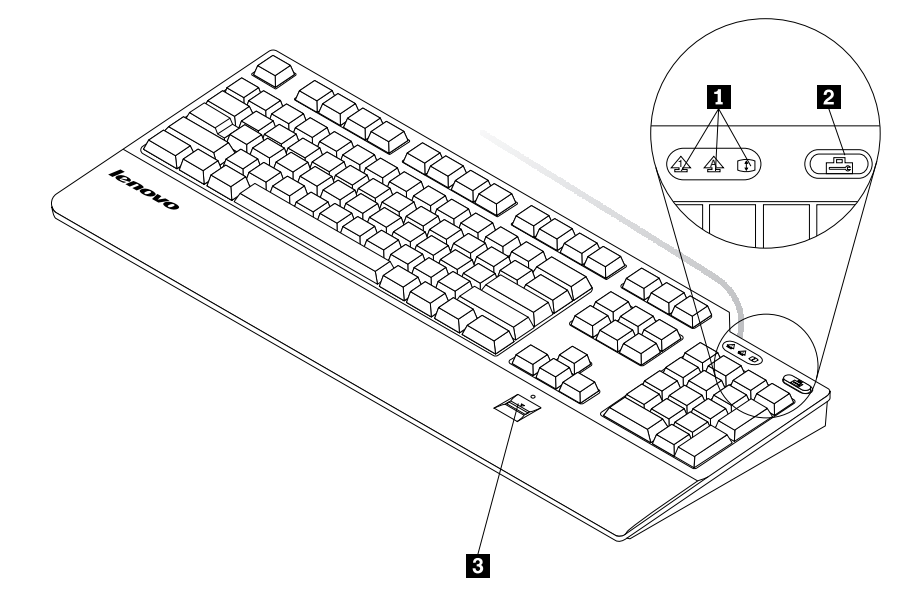

Indikátory LED
 Tlačidlo ThinkVantage<sup>®</sup>
 Snímač odtlačkov prstov

- Indikátory LED: Klávesnica obsahuje tri nasledujúce indikátory LED (zľava doprava):
  - Indikátor LED zámku numerickej klávesnice: Keď indikátor LED zámku numerickej klávesnice svieti, je zapnutá numerická časť klávesnice. Keď indikátor LED zámku numerickej klávesnice nesvieti, je

zapnuté ovládanie kurzora pomocou numerickej klávesnice. Medzi týmito režimami môžete prepínať stlačením klávesu Num Lock (zámok numerickej klávesnice).

- Indikátor LED klávesu Caps Lock: Keď svieti indikátor LED klávesu Caps Lock, je zapnutý režim veľkých písmen. V tomto režime môžete zadávať všetky abecedné znaky (A Z) ako veľké písmená bez toho, aby ste museli stláčať kláves Shift. Keď indikátor LED klávesu Caps Lock nesvieti, režim veľkých písmen je vypnutý. Režim veľkých písmen môžete zapínať a vypínať pomocou klávesu Caps Lock.
- Indikátor LED klávesu Scroll Lock: Keď svieti indikátor LED klávesu Scroll Lock, je zapnutý režim posunu. V tomto prípade môžete kurzorové klávesy používať na posúvanie obrazu na obrazovke bez toho, aby sa pohyboval kurzor. Túto funkciu nepodporujú všetky aplikačné programy. Keď indikátor LED klávesu Scroll Lock nesvieti, kurzorové klávesy môžete používať na ovládanie kurzora a nie ako funkčné klávesy posúvania obrazu. Medzi týmito dvoma režimami môžete prepínať pomocou klávesu Scroll Lock.
- Tlačidlo ThinkVantage: V operačnom systéme Microsoft<sup>®</sup> Windows<sup>®</sup> XP alebo Microsoft Windows Vista<sup>®</sup> môžete v prípade otázok týkajúcich sa počítača, alebo ak chcete zobraziť webovú lokalitu spoločnosti Lenovo, stlačiť tlačidlo ThinkVantage a otvoriť tak program ThinkVantage Productivity Center alebo program Lenovo Care<sup>SM</sup>, v ktorom získate komplexnú pomoc a informácie o vašom počítači.

V operačnom systéme Microsoft Windows 7 sa po stlačení tlačidla ThinkVantage otvorí program Lenovo ThinkVantage Toolbox. Program Lenovo ThinkVantage Toolbox predstavuje jednoduché diagnostické riešenie na rýchlu identifikáciu a riešenie problémov s výkonom a zabezpečením počítača.

**Poznámka:** Program ThinkVantage Productivity Center, program Lenovo Care alebo program Lenovo ThinkVantage Toolbox sa dodáva s počítačom. Ak nemáte v počítači nainštalovaný ani jeden z týchto programov, stlačením tlačidla ThinkVantage otvoríte okno Systémové informácie systému Windows.

 Snímač odtlačkov prstov: Pomocou integrovaného snímača odtlačkov prstov môžete zaregistrovať vaše odtlačky prstov a priradiť ich k heslu vyžadovanému pri zapnutí počítača, heslu pevného disku alebo k obom týmto heslám. Takto môže autentifikácia odtlačkov prstov nahradiť heslá a umožní jednoduchý a bezpečný prístup užívateľa.

Ak chcete používať overovanie odtlačkov prstov pre heslo pri zapnutí počítača a heslo pevného disku, program BIOS musí podporovať rozpoznávanie odtlačkov prstov. Ak program BIOS vášho počítača podporuje rozpoznávanie odtlačkov prstov, môžete počítač zapnúť, prihlásiť sa do systému a otvoriť program BIOS Setup Utility jednoduchým prejdením prstom ponad snímač bez nutnosti zadávania hesla.

Ďalšie informácie o systémoch podporujúcich heslá pri zapnutí a heslá ovládačov pevných diskov nájdete v časti "Nastavenia snímača odtlačkov prstov v programe BIOS" na stránke 10.

## Pohľad zozadu

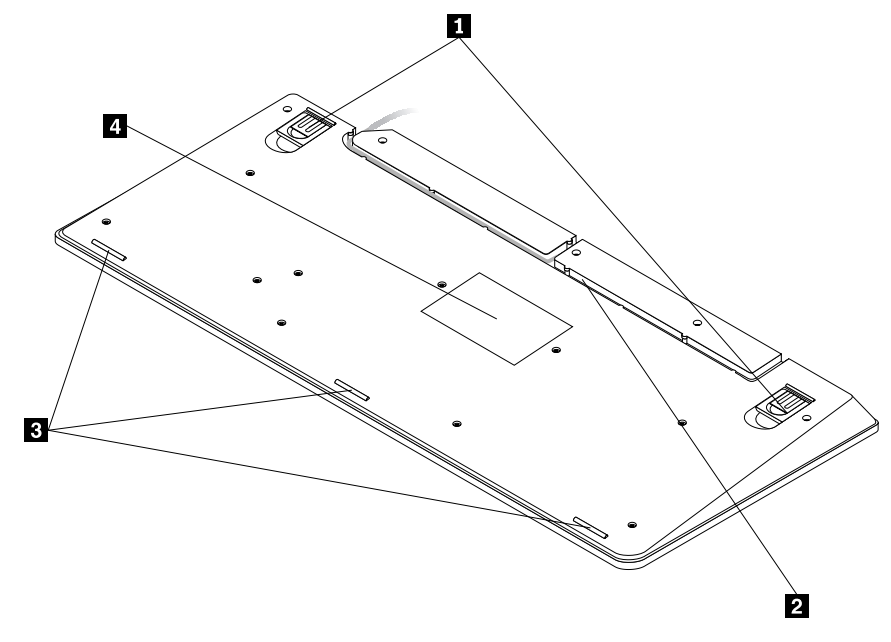

Výklopné nožičky
 Drážka pre kábel
 Protišmykové nožičky
 Štítok

- Výklopné nožičky: Klávesnica má tri polohy výklopných nožičiek, pomocou ktorých môžete nastavovať sklon klávesnice tak, ako vám to najlepšie vyhovuje. K dispozícii sú tieto uhly klávesnice:
  - **3,5 stupňa:** Keď nie je zdvihnutá ani jedna z nožičiek, klávesnica má sklon 3,5 stupňa.
  - 6 stupňov: Malé vyklápacie nožičky dvíhajú klávesnicu do sklonu 6 stupňov.
  - 9 stupňov: Veľké vyklápacie nožičky dvíhajú klávesnicu do sklonu 9 stupňov.
- Drážka pre kábel: Poskytuje pohodlný spôsob zmeny miesta, v ktorom kábel vychádza z klávesnice. Kábel klávesnice môžete vtlačiť do ľavej alebo pravej drážky na upravenie usporiadania káblov a optimalizáciu priestoru na stole.
- Protišmykové nožičky: Zabraňujú neočakávaným posunom klávesnice.
- Štítok: Štítok na spodku klávesnice obsahuje údaje o certifikátoch pre príslušnú krajinu a poskytuje dôležité informácie, ktoré môžu byť potrebné v prípade volania servisu.

# Systémové požiadavky

Predtým ako použijete klávesnicu, presvedčte sa či váš počítač spĺňa nasledujúce systémové požiadavky:

- Jeden z nasledovných operačných systémov:
  - Microsoft Windows XP (32-bitový)
  - Microsoft Windows Vista (32-bitový alebo 64-bitový)
  - Microsoft Windows 7 (32-bitový alebo 64-bitový)
- Voľný konektor USB

# Kapitola 2. Inštalácia klávesnice Lenovo Preferred Pro USB Fingerprint Keyboard

Táto časť obsahuje informácie o inštalácii klávesnice a ovládačov zariadení.

**Poznámka:** Pred nainštalovaním klávesnice najprv nainštalujte ovládače zariadení. V opačnom prípade nebudú niektoré funkcie klávesnice správne fungovať.

## Inštalácia ovládača klávesových skratiek a programu ThinkVantage Fingerprint Software

**Poznámka:** Najnovšiu verziu ovládača klávesových skratiek nájdete na adrese: http://www.lenovo.com/support

Ovládač klávesových skratiek a program ThinkVantage Fingerprint Software nainštalujte nasledovným spôsobom:

- 1. Uložte všetky otvorené dokumenty a ukončite všetky aplikácie.
- 2. Vložte do jednotky médium Software and User Guide CD a vykonajte tieto kroky:
  - Ak sa disk Software and User Guide CD spustí automaticky, prejdite na krok 3.
  - Ak sa otvorí okno Automatické prehrávanie, kliknite na položku Spustiť Start.bat. Potom prejdite na krok 3.
  - Ak sa disk Software and User Guide CD nespustí automaticky, prejdite na Tento počítač alebo Počítač, vyhľadajte ovládač na disku CD/DVD a dvakrát kliknite na súbor Start.bat.
- 3. Vyberte jazyk.
- 4. Na ľavej strane okna kliknite na položku Softvér.
- 5. Postupujte takto:
  - Ak chcete nainštalovať ovládač klávesových skratiek, kliknite na položku Inštalovať ovládače zariadení v časti Fingerprint Keyboard hotkey driver. Otvorí sa okno "Lenovo\_usb\_fingerprint\_keyboard InstallShield Wizard".
  - Ak chcete nainštalovať program ThinkVantage Fingerprint Software, kliknite na príslušnú možnosť Inštalovať ovládače zariadení v časti ThinkVantage Fingerprint Software podľa vášho operačného systému. Otvorí sa okno "ThinkVantage Fingerprint Software - InstallShield Wizard".
- 6. Postupujte podľa pokynov na obrazovke.
- 7. Po zobrazení výzvy kliknite na Yes, aby ste vykonali reštart počítača.

**Poznámka:** Po úspešnej inštalácii programu ThinkVantage Fingerprint Software musíte vytvoriť heslo a zaregistrovať svoje odtlačky prstov, skôr než bude snímač odtlačkov prstov funkčný. Ďalšie informácie nájdete v časti "Vytvorenie hesla a registrácia odtlačkov prstov" na stránke 9.

### Inštalácia klávesnice Lenovo Preferred Pro USB Fingerprint Keyboard

Pri inštalácii klávesnice postupujte takto:

1. Pomocou nastaviteľnej výklopnej nožičky nastavte sklon klávesnice podľa vašich požiadaviek.

2. Pripojte kábel klávesnice k voľnému konektoru USB na počítači podľa obrázka:

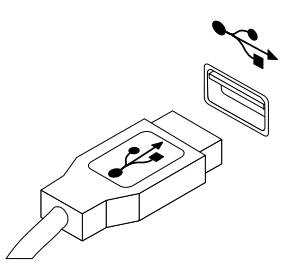

Poznámka: Kábel klávesnice veďte v prípade potreby do drážky pre kábel.

Keď operačný systém identifikuje klávesnicu, klávesnica bude pripravená na používanie.

**Poznámka:** Informácie o ergonómii produktov Lenovo nájdete na adrese: http://www.pc.ibm.com/ww/healthycomputing/index.html

# Inštalácia aplikácie ThinkVantage Client Security Solution

Kvôli zvýšeniu bezpečnosti môžete aktivovať zabudovaný bezpečnostný čip nainštalovaním aplikácie ThinkVantage Client Security Solution. Aplikácia ThinkVantage Client Security Solution používa hardvér a softvér na ochranu dôležitých bezpečnostných informácií, akými sú napríklad heslá, šifrovacie kľúče a elektronické oprávnenia. Zabezpečuje tiež ochranu pred prístupom neautorizovaných užívateľov a pomáha vám spravovať viaceré heslá.

**Poznámka:** Disk Software and User Guide CD neobsahuje aplikáciu ThinkVantage Client Security Solution. Aplikáciu ThinkVantage Client Security Solution môžete v prípade potreby stiahnuť na adrese http://www.pc.ibm.com/us/think/thinkvantagetech/downloads\_support.html.

Ak chcete nainštalovať aplikáciu ThinkVantage Client Security Solution, postupujte takto:

- 1. Na adrese http://www.pc.ibm.com/us/think/thinkvantagetech/downloads\_support.html si stiahnite najnovšiu verziu aplikácie ThinkVantage Client Security Solution.
- 2. Spustite stiahnutú aplikáciu ThinkVantage Client Security Solution.
- 3. V uvítacom okne InstallShield Wizard kliknite na Ďalej. Zobrazí sa licenčná zmluva.
- 4. Pozorne si prečítajte licenčnú zmluvu.
- 5. Vyberte Akceptujem podmienky licenčnej zmluvy a kliknite na Ďalej.

**Poznámka:** Inštalácia tohto produktu je podmienená súhlasom s licenčnou zmluvou. Ak nesúhlasíte s Licenčnou zmluvou, kliknutím na **Zrušiť** zatvorte aplikáciu.

- V operačnom systéme Microsoft Windows 7 sa otvorí okno s položkami ponuky Štart, v ktorom sa zobrazí otázka, či si prajete pridať odkaz na program do ponuky Štart. Vyberte začiarkovacie políčko.
- 7. V okne Pripravené na inštaláciu programu kliknite na Inštalovať. Inštalácia bude trvať niekoľko minút.
- 8. Keď sa otvorí okno Sprievodca InstallShield Wizard bol dokončený, kliknite na Dokončiť.
- Keď budete vyzvaní na reštartovanie počítača, kliknite na tlačidlo Áno, ak chcete systém reštartovať okamžite, aby sa prejavila inštalácia, alebo kliknite na tlačidlo Nie, ak chcete systém reštartovať neskôr.

#### Poznámky:

 Skôr než bude aplikácia ThinkVantage Client Security Solution schopná chrániť váš počítač, musíte ju nakonfigurovať. Podrobné informácie o konfigurovaní aplikácie nájdete v dokumentácii k aplikácii ThinkVantage Client Security Solution v inštalačnom adresári v počítači alebo na adrese http://www.pc.ibm.com/us/think/thinkvantagetech/downloads\_support.html.  Ak máte v systéme nainštalovaný program Lenovo Password Manager a chystáte sa nainštalovať aplikáciu ThinkVantage Client Security Solution v plnom režime, najprv musíte manuálne odinštalovať program Lenovo Password Manager.

# Kapitola 3. Používanie klávesnice Lenovo Preferred Pro USB Fingerprint Keyboard

Táto časť obsahuje informácie o používaní snímača odtlačkov prstov na klávesnici a nastavení snímača odtlačkov prstov v programe BIOS.

## Vytvorenie hesla a registrácia odtlačkov prstov

**Poznámka:** Pred použitím snímača odtlačkov prstov na klávesnici najprv musíte nainštalovať program ThinkVantage Fingerprint Software. Ďalšie informácie nájdete v časti "Inštalácia ovládača klávesových skratiek a programu ThinkVantage Fingerprint Software" na stránke 5.

Ak chcete vytvoriť heslo a zaregistrovať váš prvý odtlačok prsta, postupujte nasledovne:

- 1. V závislosti od vášho operačného systému postupujte podľa jedného z nasledujúcich postupov:
  - V operačnom systéme Windows XP alebo Windows Vista kliknite na položky Štart → Všetky programy → ThinkVantage → ThinkVantage Fingerprint Software. Otvorí sa okno ThinkVantage Fingerprint Software.
  - V operačnom systéme Windows 7 kliknite na položky Štart → Všetky programy → Lenovo ThinkVantage Tools. Dvakrát kliknite na Fingerprint Reader. Otvorí sa okno ThinkVantage Fingerprint Software.
- Zadajte heslo systému Windows a kliknite na tlačidlo Submit. Otvorí sa okno End User Agreement (Zmluva pre koncového užívateľa).

**Poznámka:** Ak nepoužívate heslo pre Windows, budete vyzvaný, aby ste nejaké definovali. Je to nepovinné, ale heslo zlepšuje zabezpečenie počítača.

3. Pozorne si prečítajte zmluvu End User Agreement a kliknite na tlačidlo Accept.

**Poznámka:** Inštalácia tohto produktu je podmienená súhlasom so zmluvou End User Agreement. Ak so zmluvou End User Agreement nesúhlasíte, kliknite na tlačidlo **Do not accept**.

- 4. Keď sa zobrazí dialógové okno s dvomi rukami, vyberte prst, ktorý chcete zaregistrovať, kliknutím na tlačidlo nad daným prstom.
- 5. Prejdite vybratým prstom cez snímač odtlačkov prstov. Pre zhodu sa vyžaduje dobrá kvalita odtlačkov prstov. Pokračujte v skenovaní, kým ukazovateľ priebehu nedosiahne 100 %. Potom sa vrátite do dialógového okna s dvoma rukami a okolo obrázku prsta, ktorý ste práve zaregistrovali, bude zelený krúžok a tlačidlo Windows nad prstom bude zvýraznené. Dôrazne vám odporúčame zaregistrovať viac ako jeden prst, pre prípad úrazu.
- 6. Ak to počítač podporuje, nad každým prstom sa zobrazí tlačidlo Zapnúť. Kliknite na tlačidlo Zapnúť nad vybratým prstom. Potom sa pri spustení systému použije autentifikácia odtlačku vybratého prsta namiesto hesla pri zapnutí alebo hesla pre pevný disk. Môžete ju nastaviť aj nasledovným spôsobom:
  - Kliknite na Nastavenia. Otvorí sa okno Nastavenia. Postupujte takto:
    - a. V oblasti Power-on Security vyberte možnosť Use fingerprint scan instead of power-on and hard drive passwords (Použiť odtlačok prsta namiesto hesla pri zapnutí a hesla pre pevný disk).

**Poznámky:** Kvôli väčšiemu pohodliu môžete povoliť nasledujúce nastavenie, aby sa autentifikácia odtlačku prsta pri zapnutí počítača a pri prihlasovaní vykonala v jednom kroku, aby ste sa mohli priamo prihlásiť do operačného systému Windows:

 V oblasti Autentifikácia v systéme Windows vyberte Použiť odtlačok prsta namiesto hesla pri prihlasovaní do systému Windows.

- V oblasti Zabezpečenie pri zapnutí vyberte voľbu Povoliť funkciu jednotného prihlásenia.
- b. Kliknite na **OK**. Nad práve zaregistrovaným prstom sa objaví zvýraznené tlačidlo Zapnúť, ktoré označuje že ste úspešne zaregistrovali svoje odtlačky prstov ako heslá programu BIOS.

## Prejdenie prstom po snímači odtlačkov prstov

**Poznámka:** Snímač odtlačkov prstov bude funkčný až po nainštalovaní aplikácie ThinkVantage Fingerprint Software. Ďalšie informácie nájdete v časti "Inštalácia ovládača klávesových skratiek a programu ThinkVantage Fingerprint Software" na stránke 5.

Ak chcete prejsť prstom po snímači, postupujte takto:

1. Položte koniec prsta na malý okrúhly zárez nad snímačom, ako je to znázornené nižšie. Uistite sa, že prst sa nachádza nad snímačom.

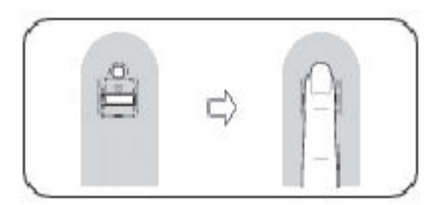

2. Ľahko pritlačte a potiahnite prst ponad snímač hladkým a plynulým pohybom, ako je to znázornené nižšie.

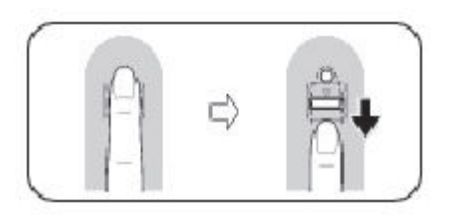

## Nastavenia snímača odtlačkov prstov v programe BIOS

Táto časť obsahuje informácie o nastaveniach snímača odtlačkov prstov v programe BIOS.

## Nastavenie snímača odtlačkov prstov v programe BIOS

Ak chcete nastaviť snímač odtlačkov prstov v programe BIOS počítača, postupujte takto:

- 1. Nastavte heslo pri zapnutí počítača, heslo disku alebo obidve tieto heslá.
- 2. Vypnite počítač a znova ho zapnite.
- 3. Po zobrazení výzvy prejdite prstom ponad snímač.
- 4. Zadajte heslo pri zapnutí počítača, heslo disku alebo obidve tieto heslá. Zaregistrovaný odtlačok prsta je teraz priradený vášmu heslu pri zapnutí počítača, heslu disku alebo obidvom týmto heslám.

Po prvom zapnutí počítača sa budete musieť prihlásiť do systému jednoduchým prejdením vášho prsta ponad snímač a zadaním vášho hesla, čím priradíte príslušnému heslu tento odtlačok. Pri nasledujúcich zapnutiach počítača sa môžete do systému prihlásiť jedným prejdením vášho prsta ponad snímač.

**Poznámka:** Ak chcete používať overovanie odtlačkov prstov pre heslo pri zapnutí počítača a heslo pevného disku, program BIOS musí podporovať rozpoznávanie odtlačkov prstov. Ak program BIOS vášho počítača podporuje rozpoznávanie odtlačkov prstov, môžete počítač zapnúť, prihlásiť sa do systému a otvoriť program BIOS Setup Utility jednoduchým prejdením prstom ponad snímač bez nutnosti zadávania hesla.

**Upozornenie:** Ak na prihlásenie do systému vždy používate svoj odtlačok prsta, svoje heslo pre program BIOS môžete zabudnúť. Heslo si teda zapíšte a uložte ho na bezpečnom mieste. Ak zabudnete svoje heslo a nemôžete prstom prejsť po snímači, nemôžete spustiť počítač ani zmeniť heslo. Kvôli optimálnemu výkonu zaregistrujte viac ako jeden odtlačok prsta.

Ak ste zabudli svoje heslo vyžadované pri zapnutí počítača, počítač musíte odniesť k servisnému zástupcovi spoločnosti Lenovo, ktorý toto heslo vymaže.

Ak ste zabudli heslo disku, spoločnosť Lenovo nedokáže toto heslo resetovať, ani obnoviť údaje z disku. Svoj počítač musíte odniesť servisnému zástupcovi spoločnosti Lenovo, ktorý vymení jednotku pevného disku. Bude od vás vyžadovaný doklad o kúpe a uhradenie ceny práce a dielcov.

# Zmena nastavení programu BIOS týkajúcich sa snímača odtlačkov prstov

Poznámka: Informácie uvedené v tejto časti sa týkajú len niektorých modelov počítačov ThinkPad®.

Podponuka Fingerprint v ponuke Security programu BIOS Setup Utility ponúka nasledujúce voľby:

- Predesktop Authentication: Povoľuje alebo zakazuje autentifikáciu odtlačkov prstov pred zavedením operačného systému.
- Security Mode: Určuje nastavenia režimu zabezpečenia.

Ak chcete zmeniť nastavenia snímača odtlačkov prstov, postupujte nasledovne:

- 1. Vytlačte si tieto pokyny.
- 2. Uložte všetky otvorené súbory a ukončite všetky aplikácie.
- 3. Vypnite počítač a znova ho zapnite.
- 4. Keď sa v ľavom dolnom rohu okna zobrazí správa "To interrupt normal startup...", stlačte kláves F1. Otvorí sa okno BIOS Setup Utility.
- 5. Pomocou kurzorových klávesov prejdite na položku **Security** a potom stlačte kláves Enter. Zobrazí sa ponuka **Security**.
- 6. Pomocou kurzorových klávesov prejdite na položku **Fingerprint** a potom stlačte kláves Enter. Zobrazí sa podponuka **Fingerprint**.
- 7. Pomocou kurzorových klávesov prejdite na položku, ktorú chcete nastaviť. Po zvýraznení tejto položky stlačte kláves Enter.
- 8. Pomocou kurzorových klávesov vyberte nastavenie, ktoré chcete povoliť, a potom stlačte kláves Enter. Otvorí sa okno Notice so správou Changes have been saved a s voľbou **Continue**.
- 9. Pokračujte stlačením tlačidla Enter.
- 10. Pomocou kurzorových klávesov upravte ostatné nastavenia pre odtlačky prstov podľa svojich potrieb.
- 11. Ak chcete program ukončiť, stlačte F10.
- 12. V okne Setup Confirmation vyberte Yes, aby sa uložili zmeny v konfigurácii a program sa ukončil.

# Kapitola 4. Starostlivosť o snímač odtlačkov prstov

Nasledujúce činnosti by mohli poškodiť snímač odtlačkov prstov alebo spôsobiť, že nebude fungovať správne:

- Poškriabanie povrchu snímača ostrým predmetom.
- Poškriabanie povrchu snímača nechtom alebo tvrdým predmetom.
- Používanie alebo dotýkanie sa snímača špinavým prstom.

Ak zistíte niektorý z nasledujúcich stavov, jemne očistite povrch snímača suchou, mäkkou, bezprašnou handričkou:

- Povrch snímača je znečistený.
- Povrch snímača je mokrý.
- Snímač často zlyháva pri registrácii alebo autentifikácii odtlačku.

Ak nastane niektorá z nasledujúcich situácií, nemusí sa vám podariť zaregistrovať alebo autentifikovať odtlačok prsta:

- Váš prst je zvráskavený.
- Váš prst je drsný, suchý alebo poranený.
- Váš prst je znečistený prachom, blatom alebo olejom.
- Povrch vášho prsta je veľmi odlišný od povrchu v čase zaregistrovania.
- Váš prst je mokrý.
- Bol použitý prst, ktorý nebol zaregistrovaný.

Ak máte problémy pri registrácii alebo autentifikácii odtlačku prsta, postupujte takto:

- Umyte si ruky na odstránenie nečistôt alebo vlhkosti z prstov.
- Zaregistrujte a na autentifikáciu používajte iný prst.
- Ak sú vaše ruky príliš suché, použite krém.

# Kapitola 5. Odstraňovanie problémov

Nasledujúca časť sa venuje najčastejším problémom s klávesnicou. Ak sa stretnete s niektorým z nasledujúcich problémov s klávesnicou, prečítajte si jeho príslušné riešenie.

Problém: Snímač odtlačkov prstov nefunguje správne.

**Riešenie:** Ak nastane niektorý z nasledujúcich problémov, zľahka očistite povrch snímača jemnou suchou handričkou, ktorá nepúšťa vlákna:

- Povrch snímača je znečistený.
- Povrch snímača je mokrý.
- Snímač často zlyháva pri registrácii alebo autentifikácii odtlačku.

**Poznámka:** Na čistenie snímača nepoužívajte vodu, mydlo, alkohol ani iné čistiace prostriedky. Používajte iba jemnú suchú handričku, ktorá nepúšťa vlákna.

Ak nastane niektorá z nasledujúcich situácií, nemusí sa vám podariť zaregistrovať alebo autentifikovať odtlačok prsta:

- Váš prst je zvráskavený.
- Váš prst je drsný, suchý alebo poranený.
- Váš prst je znečistený prachom, blatom alebo olejom.
- Povrch vášho prsta je veľmi odlišný od povrchu v čase zaregistrovania.
- Váš prst je mokrý.
- Bol použitý prst, ktorý nebol zaregistrovaný.

Ak máte problémy pri registrácii alebo autentifikácii odtlačku prsta, postupujte takto:

- Umyte si ruky na odstránenie nečistôt alebo vlhkosti z prstov.
- Zaregistrujte a na autentifikáciu používajte iný prst.
- Ak sú vaše ruky príliš suché, použite malé množstvo krému.

Problém: Tlačidlo ThinkVantage nefunguje správne.

**Riešenie:** Ak sa po stlačení tlačidla ThinkVantage nespustí program ThinkVantage Productivity Center, Lenovo Care alebo Lenovo ThinkVantage Tools, pravdepodobne nie sú tieto programy v počítači nainštalované. Ak nie je nainštalovaný žiadny z týchto programov, po stlačení tlačidla ThinkVantage sa zobrazí okno Systémové informácie systému Windows.

Problém: Počítač reaguje po jednom stlačení tlačidla tak, akoby ste ho stlačili dvakrát.

**Riešenie:** Možno bude potrebné zmeniť nastavenie prestávky medzi opakovaním alebo rýchlosti opakovania klávesnice.

Ak chcete zmeniť nastavenie prestávky medzi opakovaním alebo rýchlosti opakovania, postupujte takto:

- Podľa režimu ponuky Štart kliknite na položky Štart → Ovládací panel alebo Štart → Nastavenia → Ovládací panel.
- 2. V klasickom zobrazení ovládacieho panela dvakrát kliknite na ikonu **Klávesnica**. Otvorí sa okno vlastností klávesnice.

- 3. Na karte **Rýchlosť** posuňte posúvač Prestávka medzi opakovaním smerom k strane "Dlhá" alebo posuňte posúvač Rýchlosť opakovania smerom k strane "Pomalá".
- 4. Kliknite na **OK**.

Ak chcete pri počítačoch s nainštalovaným operačným systémom Microsoft Windows 7 zmeniť nastavenia Prestávka medzi opakovaním alebo Rýchlosť opakovania, postupujte nasledovne:

- 1. Kliknite na položky Štart → Ovládací panel → Hardvér a zvuk → Zariadenia a tlačiarne.
- 2. Pravým tlačidlom myši kliknite na Lenovo Preferred Pro USB Fingerprint Keyboard.
- 3. Kliknite na Nastavenia klávesnice.
- 4. Kliknite na záložku Rýchlosť.
- 5. Posuňte posúvač Prestávka medzi opakovaním smerom k strane "Dlhá" alebo posuňte posúvač Rýchlosť opakovania smerom k strane "Pomalá".
- 6. Kliknite na **OK**.

Problém: Klávesnica a snímač odtlačkov prstov nefungujú správne.

Riešenie: Pripojte klávesnicu k inému voľnému konektoru USB počítača a skúste to znova.

Ak chcete zmeniť konektor USB, postupujte takto:

- 1. Odpojte konektor klávesnice od konektora USB.
- 2. Zapojte konektor klávesnice do iného konektora USB počítača.
- 3. Operačný systém identifikuje klávesnicu a snímač odtlačkov prstov pomocou funkcie Plug and Play.

Poznámka: Ak problém pretrváva, kontaktujte servisného zástupcu spoločnosti Lenovo.

**Problém:** Zabudovaný snímač odtlačkov prstov ThinkPad nefunguje po nainštalovaní snímača odtlačkov prstov USB.

**Riešenie:** Softvér snímača odtlačkov prstov pracuje len s jedným snímačom. Po nainštalovaní snímača odtlačkov prstov USB softvér rozpozná iba snímač odtlačkov prstov USB a nebude fungovať s interným snímačom.

**Problém:** Po prebudení počítača s operačným systémom Windows Vista z režimu spánku alebo hibernácie (dlhodobého spánku) niektoré indikátory LED na klávesnici nezobrazujú správny stav zapnutia alebo vypnutia klávesov.

**Riešenie:** Zatiaľ tento problém vyriešte stlačením klávesu Num Lock, Caps Lock alebo Scroll Lock. Ak chcete tento problém vyriešiť natrvalo, zo stránky http://support.microsoft.com/kb/939334 si stiahnite balík MicrosoftFixit50040.msi. Potom tento balík nainštalujte.

Poznámka: Vyberte región United States, aby bol balík MicrosoftFixit50040.msi dostupný.

# Príloha A. Servis a podpora

Tieto informácie opisujú technickú podporu vášho produktu počas trvania záručnej lehoty alebo doby jeho životnosti. Úplné vysvetlenie záručných podmienok spoločnosti Lenovo nájdete v Obmedzenej záruke spoločnosti Lenovo.

# Online technická podpora

Online technická podpora je k dispozícii počas životnosti vášho produktu na webovej stránke: http://www.lenovo.com/support

Počas záručnej lehoty máte nárok aj na náhradu alebo výmenu poškodených komponentov. Okrem toho, ak je váš produkt nainštalovaný na počítači Lenovo, môžete mať nárok na servis priamo u zákazníka. Zástupca technickej podpory vám pomôže určiť najlepšiu alternatívu.

## Telefonická technická podpora

Podpora pri inštalácii a konfigurácii cez Centrum podpory zákazníkov bude k dispozícii 90 dní po stiahnutí produktu z trhu. Po uplynutí tohto obdobia bude podpora podľa uváženia spoločnosti Lenovo zrušená alebo spoplatnená. Dodatočná podpora je tiež k dispozícii za príslušný poplatok.

Pred kontaktovaním technickej podpory spoločnosti Lenovo si pripravte tieto informácie: názov a číslo produktu, doklad o kúpe, výrobca počítača, model, sériové číslo a manuál, presné znenie všetkých chybových správ, popis problému a informácie o hardvérovej a softvérovej konfigurácii vášho systému.

Zástupca technickej podpory môže chcieť s vami počas hovoru preskúmať problém.

Telefónne čísla môžu byť zmenené bez predchádzajúceho upozornenia. Aktuálny telefónny zoznam čísel podpory spoločnosti Lenovo je k dispozícii na webovej stránke http://www.lenovo.com/support/phone. Ak telefónne číslo pre vašu krajinu alebo región nie je uvedené, spojte sa s predajcom alebo obchodným zástupcom spoločnosti Lenovo.

# Príloha B. Obmedzená záruka spoločnosti Lenovo

#### L505-0010-01 04/2008

Obmedzená záruka Lenovo sa vzťahuje iba na hardvérové produkty Lenovo zakúpené na osobné použitie a nie na ďalší predaj. Táto Obmedzená záruka spoločnosti Lenovo je dostupná aj v iných jazykoch na stránke www.lenovo.com/warranty.

#### Na čo sa vzťahuje táto záruka

Spoločnosť Lenovo zaručuje, že všetky vami zakúpené hardvérové produkty sú bez chýb v použitých materiáloch a v pracovnom vyhotovení pri dodržaní podmienok bežného používania po dobu trvania záruky. Záručná lehota na produkt začína dátumom zakúpenia produktu, ktorý je uvedený na vašej faktúre alebo doklade o kúpe, ak spoločnosť Lenovo písomnou formou neinformuje inak. Záručná lehota a typ záručného servisu, ktoré sa týkajú vášho produktu, sú uvedené v časti "**Záručné informácie**".

TÁTO ZÁRUKA JE VAŠA VÝLUČNÁ ZÁRUKA A NAHRÁDZA VŠETKY ĎALŠIE ZÁRUKY ALEBO PODMIENKY, VYJADRENÉ ALEBO MLČKY PREDPOKLADANÉ, VRÁTANE, ALE NEOBMEDZUJÚC SA NA MLČKY PREDPOKLADANÉ ZÁRUKY ALEBO PODMIENKY OBCHODOVATEĽNOSTI A VHODNOSTI NA URČITÝ ÚČEL. NIEKTORÉ ŠTÁTY ALEBO JURISDIKCIE NEUMOŽŇUJÚ VYLÚČENIE VYJADRENÝCH ALEBO MLČKY PREPOKLADANÝCH ZÁRUK, TAK SA NA VÁS VYŠŠIE UVEDENÉ VYLÚČENIE NEMUSÍ VZŤAHOVAŤ. V TAKOM PRÍPADE PLATIA TIETO ZÁRUKY IBA V ROZSAHU, KTORÝ STANOVUJE ZÁKON A ICH TRVANIE JE OBMEDZENÉ NA DOBU TRVANIA ZÁRUKY. PO UPLYNUTÍ TEJTO DOBY SA NEAPLIKUJE ŽIADNA ZÁRUKA. NIEKTORÉ ŠTÁTY ALEBO JURISDIKCIE NEPOVOĽUJÚ OBMEDZIŤ DĹŽKU TRVANIA PREDPOKLADANÝCH ZÁRUK, TAKŽE UVEDENÉ OBMEDZENIE SA VÁS NEMUSÍ TÝKAŤ.

#### Ako získať záručný servis

Ak produkt nepracuje počas trvania záruky tak, ako to zaručuje výrobca, požiadajte o záručný servis spoločnosť Lenovo alebo oprávneného poskytovateľa servisu. Každý z týchto poskytovateľov sa bude nazývať "Poskytovateľ servisu". Zoznam Poskytovateľov servisu a ich telefónne čísla sú k dispozícii na stránke www.lenovo.com/support/phone.

Záručný servis nemusí byť dostupný vo všetkých krajinách a môže sa v jednotlivých krajinách líšiť. Za poskytnutie servisu mimo obvyklej oblasti poskytovania servisu si môže Poskytovateľ servisu účtovať poplatky. Informácie o vašej oblasti vám poskytne lokálny Poskytovateľ servisu.

#### Ako váš Poskytovateľ servisu odstráni problémy

Pri volaní poskytovateľa servisu je potrebné dodržiavať príslušný postup na zistenie a vyriešenie problému.

Váš Poskytovateľ servisu sa pokúsi diagnostikovať a vyriešiť problém telefonicky, prostredníctvom elektronickej pošty alebo prostredníctvom vzdialenej podpory. Váš Poskytovateľ servisu vás môže požiadať o stiahnutie a nainštalovanie softvérových aktualizácií.

Niektoré problémy možno vyriešiť výmenou dielca, ktorý si nainštalujete sami. Tieto dielce sa nazývajú dielce "CRU" alebo "Dielce vymeniteľné zákazníkom". Ak je toto váš prípad, Poskytovateľ servisu vám doručí dielce CRU, ktoré si sami nainštalujete.

Ak problém nemožno vyriešiť telefonicky ani prostredníctvom vzdialenej podpory, pomocou softvérových aktualizácií ani inštaláciou dielcov vymeniteľných zákazníkom, váš Poskytovateľ servisu naplánuje servisný zásah podľa druhu záruky, ktorá sa vzťahuje na produkt, tak ako je to uvedené v časti "**Informácie o záruke**".

Ak Poskytovateľ servisu zistí, že oprava vášho produktu nie je možná, poskytne vám jeho výmenu za produkt, ktorý je minimálne funkčným ekvivalentom vášho produktu.

Ak Poskytovateľ servisu zistí, že oprava ani výmena vášho produktu nie možná, po vrátení produktu na miesto nákupu alebo do spoločnosti Lenovo máte nárok na vrátenie plnej ceny, za ktorú ste produkt kúpili.

#### Výmena produktu alebo dielca

Ak záručný servis zahŕňa výmenu produktu alebo jeho časti, vymenený chybný produkt alebo dielec sa stane majetkom spoločnosti Lenovo a náhradný produkt alebo dielec sa stane majetkom zákazníka. Na výmenu máte nárok iba v prípade, že ste žiadnym spôsobom nemenili ani inak neupravovali produkty a dielce Lenovo. Náhradný produkt alebo dielec nemusí byť nový, ale bude v dobrom funkčnom stave a bude minimálne rovnako funkčný, ako nahrádzaný produkt alebo dielec. Na náhradný produkt alebo dielec sa bude vzťahovať záruka po dobu zostávajúcu do ukončenia záručnej lehoty pôvodného produktu.

Zákazník súhlasí, že predtým ako Poskytovateľ servisu vymení produkt alebo jeho súčasť:

- 1. odstránite všetky vlastnosti, diely, voľby, zmeny a príslušenstvo, na ktoré sa záručný servis nevzťahuje;
- zabezpečí, že na produkt alebo dielec sa nevzťahujú žiadne právne záväzky alebo obmedzenia, ktoré bránia jeho výmene; a
- 3. získa autorizáciu od vlastníka, aby mohol Poskytovateľ servisu vykonať údržbu na produkte alebo dielci, ktorý nie je vlastníctvom zákazníka.

#### Ďalšie vaše povinnosti

V prípadoch, keď sa dajú tieto ustanovenia použiť, súhlasíte s tým, že

- 1. budete postupovať podľa servisných pokynov príslušného Poskytovateľa servisu;
- 2. zálohujete alebo zabezpečíte všetky programy, údaje a nachádzajúce sa v produkte;
- 3. poskytne svojmu Poskytovateľovi servisu všetky systémové kľúče alebo heslá a v dostatočnom rozsahu aj voľný a bezpečný prístup do všetkých priestorov, aby mohol byť vykonaný servis; a
- zabezpečí, že všetky informácie o identifikovaných alebo neidentifikovaných jednotlivcoch ("Osobné údaje") boli z produktu vymazané, alebo že zákazník ponesie právnu zodpovednosť za všetky Osobné údaje, ktoré nebudú vymazané.

#### Použitie osobných údajov

Ak získate servis na základe tejto záruky, spoločnosť Lenovo si uloží, použije a spracuje informácie o vašom záručnom servise a vaše kontaktné informácie vrátane mena, telefónnych čísel, adresy a e-mailovej adresy. Spoločnosť Lenovo použije tieto informácie na vykonanie servisu na základe tejto záruky a na zlepšenie našich vzájomných obchodných vzťahov. Môže sa na vás obrátiť, aby zistila ako ste spokojní s poskytovanými servisnými službami alebo aby vás upozornila na stiahnutie produktov z trhu, či na prípadné bezpečnostné riziká. Na tieto účely môže informácie o zákazníkovi používať vo všetkých krajinách, v ktorých podniká a môže ich poskytnúť subjektom, ktoré konajú v jej mene. Tieto informácie môžeme tiež zverejniť, keď to bude vyžadované zákonom.

#### Na čo sa táto záruka nevzťahuje

Táto záruka sa nevzťahuje na:

- nepretržitú a bezproblémovú prevádzku produktu;
- stratu alebo poškodenie údajov;
- akékoľvek softvérové programy, či už poskytnuté s produktom, alebo nainštalované neskôr;
- zlyhanie alebo poškodenie v dôsledku nesprávneho používania, nehody, úpravy, nevhodného fyzického a
  prevádzkového prostredia, prírodných katastrof, napäťových výkyvov, či nevhodnou manipuláciou zo
  strany zákazníka;
- škody spôsobené neautorizovaným poskytovateľom servisu;
- zlyhanie alebo poškodenie, ktoré zapríčinili produkty tretích strán, vrátane produktov, ktoré spoločnosť Lenovo zaobstará a poskytne alebo integruje do produktu Lenovo na žiadosť zákazníka; a

 žiadnu technickú ani inú podporu, ako napríklad pomoc s otázkami typu "ako vykonať" a otázkami týkajúcimi sa nastavenia a inštalácie produktu.

Záruka sa stane neplatnou, ak dôjde k odstráneniu alebo zmene identifikačných štítkov na produkte alebo jeho dielcoch.

#### Obmedzenie zodpovednosti

Spoločnosť Lenovo bude zodpovedať za stratu alebo poškodenie zákazníkovho produktu len v čase, 1) keď bol počítač v držbe Poskytovateľa servisu alebo 2) v čase prepravy počítača v prípadoch, keď je Poskytovateľ servisu zodpovedný za prepravu.

Ani spoločnosť Lenovo ani Poskytovateľ servisu nenesú žiadnu zodpovednosť za vaše údaje, vrátane dôverných, autorských alebo osobných údajov, ktoré sú súčasťou produktu. Pred odovzdaním produktu do servisu alebo jeho vrátením by ste z neho mali takéto údaje odstrániť a urobiť si ich zálohu.

Môže sa stať, že z dôvodu nedostatku zo strany spoločnosti Lenovo alebo iného záväzku, bude mať zákazník nárok na náhradu škôd spoločnosťou Lenovo. V každom takom prípade, bez ohľadu na dôvod, na základe ktorého vám nárok požadovať náhradu od spoločnosti Lenovo vznikol (vrátane zásadného porušenia, nedbanlivosti, neporozumenia alebo inej zmluvnej požiadavky alebo požiadavky na základe deliktu), okrem zodpovednosti, ktorá sa nedá odrieknuť alebo obmedziť príslušnými zákonmi, spoločnosť Lenovo je zodpovedná len do výšky vašich priamych škôd s horným ohraničením cenou, ktorú ste za produkt zaplatili. Toto obmedzenie sa nevzťahuje na škody na telesnej ujme (vrátane usmrtenia) a poškodení hmotného majetku alebo hmotného osobného majetku, za ktoré nesie spoločnosť Lenovo zodpovednosť podľa platných zákonov.

Toto obmedzenie sa vzťahuje aj na Poskytovateľov servisu, dodávateľov a predajcov spoločnosti Lenovo. Predstavuje maximum, za ktoré spoločnosť Lenovo, jej dodávatelia, predajcovia a poskytovateľ servisu nesú kolektívnu zodpovednosť.

SPOLOČNOSŤ LENOVO, JEJ DODÁVATELIA, PREDAJCOVIA A POSKYTOVATELIA SERVISU NEBUDÚ V ŽIADNOM PRÍPADE NIESŤ ZODPOVEDNOSŤ ZA ŽIADEN Z TÝCHTO PRÍPADOV, ANI KEBY BOLI INFORMOVANÍ O ICH MOŽNOSTI: 1) ZA NÁROKY TRETÍCH STRÁN ZA ŠKODY; 2) ZA STRATU ALEBO POŠKODENIE ÚDAJOV; ANI 3) ZA MIMORIADNE, NÁHODNÉ ALEBO NEPRIAME ŠKODY, ANI ZA ŽIADNE NÁSLEDNÉ HOSPODÁRSKE ŠKODY VRÁTANE STRATY ZISKOV, TRHOV, VÝNOSOV, DOBREJ POVESTI ALEBO PREDPOKLADANÝCH ÚSPOR. KEĎŽE NIEKTORÉ ŠTÁTY ALEBO JURISDIKCIE NEPOVOĽUJÚ VYŇATIE ALEBO OBMEDZENIE NÁHODNÝCH ALEBO NÁSLEDNÝCH ŠKÔD, VYŠŠIE UVEDENÉ OBMEDZENIE ALEBO VYŇATIE SA VÁS NEMUSÍ TÝKAŤ.

#### Rozhodcovské konanie

Ak ste produkt zakúpili v **Kambodži, Indonézii, Vietname, na Filipínach, alebo Srí Lanke**, spory vznikajúce z tejto záruky alebo v súvislosti s ňou budú s konečnou platnosťou prejednané arbitrážou, ktorá sa bude konať v Singapure, pričom táto záruka bude upravená, vyložená a uplatnená na základe zákonov Singapuru, bez ohľadu na konflikt zákonov. Ak ste produkt nadobudli v **Indii**, spory, ktoré by vyplynuli z tejto záruky alebo v spojitosti s ňou, vyrieši s konečnou platnosťou arbitráž, ktorá sa uskutoční v Bangalore v Indii. Arbitráž v Singapure bude prebiehať v súlade s platnými arbitrážnymi pravidlami Medzinárodného arbitrážneho centra v Singapure ("Pravidlá SIAC"). Rozhodcovské konanie v Indii sa bude konať v súlade so zákonmi Indie, ktoré budú v tom čase v platnosti. Arbitrážne rozhodnutie bude konečné a záväzné pre obe strany bez možnosti odvolania. Arbitrážne rozhodnutie bude písomné a bude obsahovať vecné závery a právne úsudky. Všetky arbitrážne konania musia byť vedené a všetky dokumenty počas týchto konaní musia byť predložené v anglickom jazyku a anglická verzia tejto záruky má pri takýchto konaniach prevahu nad ostatnými jazykovými verziami.

#### Ostatné práva

TÁTO ZÁRUKA VÁM UDEĽUJE URČITÉ ZÁKONNÉ PRÁVA A SÚČASNE MÔŽETE MAŤ AJ INÉ PRÁVA, KTORÉ SÚ RÔZNE V JEDNOTLIVÝCH ŠTÁTOCH ALEBO JURISDIKCIÁCH. ĎALŠIE PRÁVA MÔŽETE MAŤ NA ZÁKLADE PLATNÉHO ZÁKONA ALEBO PÍSOMNEJ ZMLUVY SO SPOLOČNOSŤOU LENOVO. ŽIADNA ČASŤ TEJTO ZÁRUKY NEOVPLYVŇUJE ZÁKONNÉ PRÁVA VRÁTANE PRÁV ZÁKAZNÍKOV VYPLÝVAJÚCICH Z MIESTNYCH PRÁVNYCH PREDPISOV, KTORÉ RIADIA PREDAJ SPOTREBNÉHO TOVARU A NIE JE ICH MOŽNÉ ZMLUVNE OBMEDZIŤ ALEBO ODOPRIEŤ.

#### Európsky hospodársky priestor (EEA)

Zákazníci v rámci EEA môžu spoločnosť Lenovo kontaktovať na adrese: EMEA Service Organisation, Lenovo (International) B.V., Floor 2, Einsteinova 21, 851 01, Bratislava, Slovakia. Servis vyplývajúci z tejto záruky na hardvérové produkty Lenovo, ktoré boli zakúpené v krajinách patriacich do EEA je možné získať vo všetkých krajinách EEA, v ktorých bol produkt uvedený na trh a sprístupnený spoločnosťou Lenovo.

# Záručné informácie

| Typ produktu                                     | Krajina alebo oblasť<br>nákupu | Záručná doba | Typ záručného servisu |
|--------------------------------------------------|--------------------------------|--------------|-----------------------|
| Lenovo Preferred Pro USB<br>Fingerprint Keyboard | Na celom svete                 | 1 rok        | 1, 4                  |

Poskytovateľ servisu podľa potreby vykoná opravu alebo výmenu v závislosti od typu záručného servisu platného pre daný produkt a od dostupného servisu. Termín realizácie servisu bude závisieť od času, kedy oznámite poruchu, od dostupnosti náhradných dielcov a iných faktorov.

Záručná lehota tri (3) roky na dielce a jeden (1) rok na prácu znamená, že spoločnosť Lenovo bude poskytovať bezplatný záručný servis na:

a. na dielce a prácu počas prvého roka záručnej doby (alebo viac, ak to vyžaduje zákon); a

b. len na dielce, spôsobom výmeny, v druhom a treťom roku záručnej lehoty. Váš poskytovateľ servisu vám zaúčtuje všetky práce súvisiace s opravou alebo výmenou dielcov v druhom a treťom roku záručnej lehoty.

#### Typy záručného servisu

#### 1. Servis dielcov vymeniteľných zákazníkom (dielcov "CRU")

V prípade servisu CRU vám poskytovateľ servisu dodá dielec CRU, ktorý si nainštalujete. Informácie o CRU a o výmene dielcov sú dodávané spolu s produktom a spoločnosť Lenovo ich na požiadanie dá kedykoľvek k dispozícii. Dielce CRU, ktoré si môže zákazník jednoducho nainštalovať sám, sa nazývajú dielce CRU inštalovateľné zákazníkom, kým dielce CRU s voliteľným servisom už môžu vyžadovať určité technické zručnosti a nástroje. Za inštaláciu dielcov CRU inštalovateľných zákazníkom zodpovedá zákazník. V prípade iného typu záručného servisu vášho produktu môžete Poskytovateľa servisu požiadať o inštaláciu dielcov CRU s voliteľným servisom istalácie dielcov CRU inštalovateľných zákazníkom spoločnosťou Lenovo. Zoznam dielcov CRU a ich označení sa nachádza v publikácii, ktorá sa dodáva spolu s produktom, alebo na adrese www.lenovo.com/CRUs. Ak je vyžadované vrátenie poškodeného dielca CRU, bude to špecifikované v materiáloch dodaných spolu s náhradným dielcom CRU. Ak je vyžadované vrátenie jednotky: 1) pribalené budú pokyny na vrátenie, predplatený návratový štítok s adresou a prepravný obal s náhradnou zákazníkom vymeniteľnou jednotkou a 2) náhradná zákazníkom vymeniteľná jednotka môže byť účtovaná, ak poskytovateľovi služby nie je doručený pokazený zákazníkom vymeniteľný dielec do tridsiatich (30) dní od prijatia náhradnej jednotky.

#### 2. Servis u zákazníka

V rámci servisu u zákazníka Poskytovateľ servisu opraví alebo vymení chybný produkt priamo u zákazníka. Zákazník je povinný poskytnúť vhodný pracovný priestor na vykonanie potrebných servisných úkonov na produkte Lenovo. V prípade niektorých produktov môže byť nevyhnutné, aby Poskytovateľ servisu zaslal produkt do vyhradeného servisného strediska.

#### 3. Kuriérska alebo zásielková služba

V rámci kuriérskej služby alebo služby zberného strediska môže byť váš produkt opravený alebo vymenený vo vyhradenom servisnom stredisku, pričom dopravu zabezpečuje Poskytovateľ servisu. Vy ste zodpovedný za odpojenie produktu. Zákazníkovi bude poskytnutý kontajner, v ktorom bude produkt doručený do určeného servisného strediska. Produkt vyzdvihne kuriér a dopraví ho do určeného servisného strediska. Servisné stredisko zariadi po oprave alebo výmene produktu jeho doručenie k zákazníkovi.

#### 4. Služba doručenia alebo poslania zákazníkom

V prípade doručenia zákazníkom alebo zaslania poštou bude váš produkt opravený alebo vymenený v určenom servisnom centre, s tým, že zaslanie resp. doručenie produktu má na starosti zákazník. Zákazník zodpovedá za doručenie alebo zaslanie vhodne zabaleného produktu na určené miesto podľa pokynov príslušného poskytovateľa servisu (pokiaľ nie je uvedené inak, ide o zákazníkom predplatenú službu). Po skončení opravy alebo výmeny bude produkt pripravený na vyzdvihnutie. Pokiaľ zákazník neprevezme produkt, môže s ním Poskytovateľ servisu naložiť podľa vlastného uváženia. Pri zásielkovej službe bude produkt vrátený zákazníkovi na účet spoločnosti Lenovo, pokiaľ Poskytovateľ servisu neurčí inak.

#### 5. Služba výmeny produktu

Služba výmeny produktu zahŕňa zaslanie náhradného produktu spoločnosťou Lenovo na pracovisko zákazníka. Zákazník je zodpovedný za jeho inštaláciu a overenie správnosti jeho fungovania. Náhradný produkt sa stane majetkom zákazníka a poškodený produkt prejde do vlastníctva spoločnosti Lenovo. Poškodený produkt musí zákazník zabaliť do prepravného obalu, v ktorom mu bol dodaný náhradný produkt. Takto zabalený produkt musí zákazník vrátiť spoločnosti Lenovo. Náklady za prepravu sú oboma smermi hradené spoločnosťou Lenovo. Ak zákazník nepoužije na zaslanie produktu dodaný prepravný obal, v ktorom mu bol doručený náhradný produkt, bude zodpovedný za prípadné poškodenie zasielaného produktu počas prepravy. Ak spoločnosti Lenovo nie je doručený poškodený produkt do tridsiatich (30) dní od dátumu na potvrdenke o prijatí náhradného produktu, môže vám byť tento produkt zaúčtovaný.

## Suplemento de Garantía para México

Este Suplemento se considera parte integrante de la Garantía Limitada de Lenovo y será efectivo única y exclusivamente para los productos distribuidos y comercializados dentro del Territorio de los Estados Unidos Mexicanos. En caso de conflicto, se aplicarán los términos de este Suplemento.

Todos los programas de software precargados en el equipo sólo tendrán una garantía de treinta (30) días por defectos de instalación desde la fecha de compra. Lenovo no es responsable de la información incluida en dichos programas de software y/o cualquier programa de software adicional instalado por Usted o instalado después de la compra del producto.

Los servicios no cubiertos por la garantía se cargarán al usuario final, previa obtención de una autorización.

En el caso de que se precise una reparación cubierta por la garantía, por favor, llame al Centro de soporte al cliente al 001-866-434-2080, donde le dirigirán al Centro de servicio autorizado más cercano. Si no existiese ningún Centro de servicio autorizado en su ciudad, población o en un radio de 70 kilómetros de su ciudad o población, la garantía incluirá cualquier gasto de entrega razonable relacionado con el transporte del producto a su Centro de servicio autorizado más cercano. Por favor, llame al Centro de servicio autorizado más cercano para obtener las aprobaciones necesarias o la información relacionada con el envío del producto y la dirección de envío.

Para obtener una lista de los Centros de servicio autorizados, por favor, visite: http://www.lenovo.com/mx/es/servicios

Imported by: Lenovo México S. de R.L. de C.V. Av. Santa Fe 505, Piso 15 Col. Cruz Manca Cuajimalpa, D.F., México C.P. 05349 Tel. (55) 5000 8500

# Príloha C. Vyhlásenie k elektronickým emisiám

Nasledujúce informácie sa týkajú klávesnice Lenovo Preferred Pro USB Fingerprint Keyboard.

## Deklarácia súladu s normou Federal Communications Commission (FCC)

#### Lenovo Preferred Pro USB Fingerprint Keyboard - 73P4730

Tento produkt bol testovaný a vyhovuje normám triedy B digitálnych zariadení podľa časti 15 smerníc FCC. Tieto normy sú navrhované tak, aby zabezpečovali primeranú ochranu pred škodlivým rušením pri inštaláciách. Toto zariadenie generuje, používa a môže vyžarovať rádiové vlny a ak nie je nainštalované a používané v súlade s pokynmi, môže spôsobovať škodlivé rušenie pre rádiovú komunikáciu. Nedá sa však zaručiť, že rušenie pri niektorej inštalácii nenastane. Ak toto zariadenie spôsobuje rušenie rádiového alebo televízneho príjmu, čo sa dá určiť zapnutím a vypnutím zariadenia, používateľom odporúčame pokúsiť sa odstrániť rušenie jedným alebo viacerými z nasledovných opatrení:

- Presmerujte alebo premiestnite prijímaciu anténu.
- Zväčšite odstup medzi zariadením a prijímačom.
- Zariadenie pripojte do zásuvky, ktorá sa nachádza v inom obvode ako prijímač.
- Požiadajte o pomoc predstaviteľa servisu alebo autorizovaného predajcu.

Spoločnosť Lenovo nezodpovedá za žiadne rušenie televízneho alebo rádiového vysielania, ktoré je spôsobené použitím iných, ako špecifikovaných alebo odporúčaných káblov a konektorov alebo neautorizovanými zmenami alebo modifikáciami tohto produktu. Neautorizované zmeny alebo modifikácie môžu anulovať oprávnenie užívateľa na používanie tohto zariadenia.

Toto zariadenie vyhovuje časti 15 Pravidiel FCC. Prevádzkovanie podlieha dvom nasledovným podmienkam: (1) toto zariadenie nemôže spôsobovať škodlivé rušenie a (2) toto zariadenie musí akceptovať akékoľvek prijaté rušenie, vrátane rušenia, ktoré môže spôsobiť neželanú prevádzku.

Zodpovedná strana:

Lenovo (United States) Incorporated 1009 Think Place - Building One Morrisville, NC 27560 Telefónne číslo: 919-294-5900

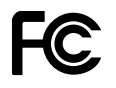

Vyhlásenie o súlade s emisiami triedy B podľa ministerstva Industry Canada

Tento digitálny prístroj triedy B vyhovuje kanadskej norme ICES-003.

#### Avis de conformité à la réglementation d'Industrie Canada

Cet appareil numérique de la classe B est conforme à la norme NMB-003 du Canada.

# Vyhlásenie o zhode so Smernicou Európskeho parlamentu a Rady o elektromagnetickej kompatibilite (2004/108/ES) EN 55022 triedy B

#### **Deutschsprachiger EU Hinweis:**

Hinweis für Geräte der Klasse B EU-Richtlinie zur ElektromagnetischenVerträglichkeit Dieses Produkt entspricht den Schutzanforderungen der EU-Richtlinie 2004/108/EG (früher 89/336/EWG) zur Angleichung der Rechtsvorschriften über die elektromagnetische Verträglichkeit in den EU-Mitgliedsstaaten und hält die Grenzwerte der EN 55022 Klasse B ein.

Um dieses sicherzustellen, sind die Geräte wie in den Handbüchern beschrieben zu installieren und zu betreiben. Des Weiteren dürfen auch nur von der Lenovo empfohlene Kabel angeschlossen werden. Lenovo übernimmt keine Verantwortung für die Einhaltung der Schutzanforderungen, wenn das Produkt ohne Zustimmung der Lenovo verändert bzw. wenn Erweiterungskomponenten von Fremdherstellern ohne Empfehlung der Lenovo gesteckt/eingebaut werden.

#### Nemecko:

**Einhaltung des Gesetzes über die elektromagnetische Verträglichkeit von Betriebsmitteln** Dieses Produkt entspricht dem "Gesetz über die elektromagnetische Verträglichkeit von Betriebsmitteln" EMVG (früher "Gesetz über die elektromagnetische Verträglichkeit von Geräten"). Dies ist die Umsetzung der EU-Richtlinie 2004/108/EWG (früher 89/336/EWG) in der Bundesrepublik Deutschland.

Zulassungsbescheinigung laut dem Deutschen Gesetz über die elektromagnetische Verträglichkeit von Betriebsmitteln, EMVG vom 20. Juli 2007 (früher Gesetz über die elektromagnetische Verträglichkeit von Geräten), bzw. der EMV EG Richtlinie 2004/108/EC (früher 89/336/EWG), für Geräte der Klasse B.

Dieses Gerät ist berechtigt, in Übereinstimmung mit dem Deutschen EMVG das EG-Konformitätszeichen - CE - zu führen. Verantwortlich für die Konformitätserklärung nach Paragraf 5 des EMVG ist die Lenovo (Deutschland) GmbH, Gropiusplatz 10, D-70563 Stuttgart.

Informationen in Hinsicht EMVG Paragraf 4 Abs. (1) 4:

#### Das Gerät erfüllt die Schutzanforderungen nach EN 55024 und EN 55022 Klasse B.

#### Európska únia - Zhoda so smernicou o elektromagnetickej kompatibilite

This product is in conformity with the protection requirements of EU Council Directive 2004/108/EC on the approximation of the laws of the Member States relating to electromagnetic compatibility. Lenovo cannot accept responsibility for any failure to satisfy the protection requirements resulting from a non-recommended modification of the product, including the installation of option cards from other manufacturers.

Tento produkt bol testovaný a vyhovuje limitom pre zariadenia IT triedy B podľa európskej normy EN 55022. Limity pre zariadenia triedy B boli vytvorené pre typické rezidenčné prostredie, aby sa zaistila primeraná ochrana pred rušením s licenčnými komunikačnými zariadeniami.

#### Avis de conformité à la directive de l'Union Européenne

Le présent produit satisfait aux exigences de protection énoncées dans la directive 2004/108/EC du Conseil concernant le rapprochement des législations des Etats membres relatives à la compatibilité électromagnétique. Lenovo décline toute responsabilité en cas de non-respect de cette directive résultant d'une modification non recommandée du produit, y compris l'ajout de cartes en option non Lenovo.

Ce produit respecte les limites des caractéristiques d'immunité des appareils de traitement de l'information définies par la classe B de la norme européenne EN 55022 (CISPR 22). La conformité aux spécifications de la classe B offre une garantie acceptable contre les perturbations avec les appareils de communication agréés, dans les zones résidentielles.

#### Unión Europea - Normativa EMC

Este producto satisface los requisitos de protección del Consejo de la UE, Directiva 2004/108/EC en lo que a la legislatura de los Estados Miembros sobre compatibilidad electromagnética se refiere.

Lenovo no puede aceptar responsabilidad alguna si este producto deja de satisfacer dichos requisitos de protección como resultado de una modificación no recomendada del producto, incluyendo el ajuste de tarjetas de opción que no sean Lenovo.

Este producto ha sido probado y satisface los límites para Equipos Informáticos Clase B de conformidad con el Estándar Europeo EN 55022. Los límites para los equipos de Clase B se han establecido para entornos residenciales típicos a fin de proporcionar una protección razonable contra las interferencias con dispositivos de comunicación licenciados.

#### Unione Europea - Directiva EMC (Conformidad électromagnética)

Questo prodotto è conforme alle normative di protezione ai sensi della Direttiva del Consiglio dell'Unione Europea 2004/108/EC sull'armonizzazione legislativa degli stati membri in materia di compatibilità elettromagnetica.

Lenovo non accetta responsabilità alcuna per la mancata conformità alle normative di protezione dovuta a modifiche non consigliate al prodotto, compresa l'installazione di schede e componenti di marca diversa da Lenovo.

Le prove effettuate sul presente prodotto hanno accertato che esso rientra nei limiti stabiliti per le apparecchiature di informatica Classe B ai sensi del Norma Europea EN 55022. I limiti delle apparecchiature della Classe B sono stati stabiliti al fine di fornire ragionevole protezione da interferenze mediante dispositivi di comunicazione in concessione in ambienti residenziali tipici.

#### Vyhlásenie pre zariadenia triedy B pre Kóreu

사용자 안내문(B급 기기) - 가정용 방송통신기기 -이 기기는 가정용(B급)으로 전자파적합등록을 한 기기로서 주로 가정에서 사용하는 것을 목적으로 하며, 모든 지역에서 사용할 수 있습니다.

#### Japonské vyhlásenie VCCI pre zariadenia triedy B

この装置は, クラスB情報技術装置です。 この装置は,家庭環境で使用するこ とを目的としていますが, この装置がラジオやテレビジョン受信機に近接して使 用されると, 受信障害を引き起こすことがあります。 取扱説明書に従って正しい取り扱いをして下さい。 VCCI-B

#### Informácie o servise produktu Lenovo pre Taiwan

台灣 Lenovo 産品服務資訊如下: 荷蘭商聯想股份有限公司台灣分公司 台北市信義區信義路五段七號十九樓之一 服務電話:0800-000-700

# Príloha D. Vyhlásenia

Lenovo nemusí ponúkať produkty, služby alebo komponenty, uvedené v tomto dokumente, vo všetkých krajinách. Informácie o produktoch a službách, dostupných vo vašej krajine, získate od predstaviteľa spoločnosti Lenovo. Žiaden odkaz na produkt, program alebo službu spoločnosti Lenovo, nie je mienený ani nemá v úmysle vyjadriť alebo naznačovať, že možno použiť len tento produkt, program alebo službu spoločnosti Lenovo. Namiesto nich sa môže použiť ľubovoľný funkčne ekvivalentný produkt, program alebo služba, ktoré neporušujú žiadne intelektuálne vlastnícke právo spoločnosti Lenovo. Užívateľ však zodpovedá za to, aby zhodnotil a overil používanie takéhoto produktu, programu alebo služby.

Lenovo môže mať patenty alebo nevybavené prihlášky patentov pokrývajúce veci opisované v tomto dokumente. Text tohto dokumentu vám nedáva žiadne licencie na tieto patenty. Požiadavky na licencie môžete zaslať písomne na adresu:

Lenovo (United States), Inc. 1009 Think Place - Building One Morrisville, NC 27560 U.S.A. Attention: Lenovo Director of Licensing

LENOVO POSKYTUJE TÚTO PUBLIKÁCIU "TAK AKO JE", BEZ AKÝCHKOĽVEK VÝSLOVNÝCH ALEBO MLČKY PREDPOKLADANÝCH ZÁRUK, VRÁTANE, ALE BEZ OBMEDZENIA NA MLČKY PREDPOKLADANÉ ZÁRUKY NEPORUŠENIA PRÁV, OBCHODOVATEĽNOSTI ALEBO VHODNOSTI NA KONKRÉTNY ÚČEL. Niektoré jurisdikcie nepovoľujú zrieknutie sa výslovných ani mlčky predpokladaných záruk v určitých operáciách, preto sa na vás toto vyhlásenie nemusí vzťahovať.

Tieto informácie môžu obsahovať technické nepresnosti alebo typografické chyby. V týchto informáciách sa robia periodicky zmeny. Tieto zmeny budú začlenené do nových vydaní tejto publikácie. Spoločnosť Lenovo môže kedykoľvek urobiť vylepšenia alebo zmeny v produktoch alebo programoch popísaných v tejto publikácii bez ohlásenia.

Produkty opisované v tomto dokumente nie sú určené pre použitie na implantáciu alebo iné použitie na podporu života, kde môže mať porucha za následok zranenie alebo smrť človeka. Informácie, obsiahnuté v tomto dokumente, neovplyvňujú ani nemenia špecifikácie alebo záruky pre produkty spoločnosti Lenovo. Nič z tohto dokumentu nebude slúžiť ako vyjadrená alebo mlčky predpokladaná licencia alebo odškodnenie podľa intelektuálnych vlastníckych práv spoločnosti Lenovo alebo tretích strán. Všetky informácie v tomto dokumente boli získané v špecifických prostrediach a slúžia ako ilustrácia. Výsledky získané v iných operačných prostrediach sa môžu odlišovať.

Spoločnosť Lenovo môže použiť alebo distribuovať ľubovoľné vami poskytnuté informácie vhodne zvoleným spôsobom bez toho, aby jej voči vám vznikli akékoľvek záväzky.

Ľubovoľné odkazy na webové stránky iných spoločností ako spoločnosť Lenovo sú uvedené len ako doplňujúce informácie a v žiadnom prípade neslúžia ako súhlas s obsahom týchto stránok. Materiály na týchto webových stránkach nie sú súčasťou materiálov tohto produktu Lenovo a ich použitie je na vaše vlastné riziko.

Akékoľvek tu uvedené údaje o výkone, boli získané v kontrolovanom prostredí. Preto sa môžu výsledky získané operačných prostrediach výrazne odlišovať. Niektoré merania boli vykonané v systémoch vývojovej úrovne a nie je žiadna záruka, že tieto merania budú rovnaké vo všeobecne dostupných systémoch. Okrem toho, niektoré hodnoty mohli byť odhadnuté extrapoláciou. Aktuálne výsledky sa môžu líšiť. Užívatelia tohto dokumentu by si mali overiť príslušné údaje pre ich konkrétne prostredie.

### Informácie o recyklácii

Spoločnosť Lenovo žiada vlastníkov zariadení informačných technológií (IT) o zodpovedné recyklovanie ich zariadení po ukončení ich používania. Spoločnosť Lenovo poskytuje množstvo programov a služieb na recykláciu svojich IT produktov. Informácie o recyklácii produktov Lenovo nájdete na webovej stránke: http://www.lenovo.com/lenovo/environment/recycling

環境配慮に関して

本機器またはモニターの回収リサイクルについて

企業のお客様が、本機器が使用済みとなり廃棄される場合は、資源有効 利用促進法の規定により、産業廃棄物として、地域を管轄する県知事あ るいは、政令市長の許可を持った産業廃棄物処理業者に適正処理を委託 する必要があります。また、弊社では資源有効利用促進法に基づき使用 済みパソコンの回収および再利用・再資源化を行う「PC回収リサイク ル・サービス」を提供しています。詳細は、 http://www.ibm.com/jp/pc/service/recycle/pcrecycle/をご参照ください。

また、同法により、家庭で使用済みとなったパソコンのメーカー等に よる回収再資源化が 2003 年 10 月 1 日よりスタートしました。詳細は、 http://www.ibm.com/jp/pc/service/recycle/pcrecycle/ をご参照ください。

重金属を含む内部部品の廃棄処理について

本機器のプリント基板等には微量の重金属(鉛など)が使用されてい ます。使用後は適切な処理を行うため、上記「本機器またはモニターの 回収リサイクルについて」に従って廃棄してください。

#### Zber a recyklácia starých počítačov a monitorov Lenovo

Ak ste zamestnancom spoločnosti a potrebujete sa zbaviť počítača Lenovo, ktorý je majetkom spoločnosti, musíte tak vykonať v súlade so smernicami zákona o podpore efektívneho využívania zdrojov. Počítače a monitory patria do kategórie priemyselného odpadu a mal by ich správne zlikvidovať certifikovaný likvidátor priemyselného odpadu. Podľa Zákona o podpore efektívneho využívania zdrojov poskytuje spoločnosť Lenovo Japonsko službu zberu a recyklovania PC, na zhromažďovanie, opakované použitie a recyklovanie použitých počítačov a monitorov. Podrobné informácie nájdete na webovej stránke spoločnosti Lenovo www.ibm.com/jp/pc/service/recycle/pcrecycle/. Podľa Zákona o podpore efektívneho využívania zdrojov začal výrobca 1. októbra 2003 poskytovať zber a recyklovanie domácich počítačov a monitorov. Táto služba je pre domáce počítače predané po 1. októbri 2003 bezplatná. Podrobnosti nájdete na webovej lokalite spoločnosti Lenovo na adrese www.ibm.com/jp/pc/service/recycle/pcrecycle/pcrecycle/personal/.

#### Odstránenie komponentov počítača Lenovo

Niektoré počítačové produkty Lenovo predávané v Japonsku môžu obsahovať komponenty, ktorých komponenty obsahujú ťažké kovy alebo iné látky nebezpečné pre životné prostredie. Pri odstraňovaní nepoužívaných komponentov, ako sú dosky plošných spojov alebo jednotky, postupujte podľa vyššie uvedených pokynov na zber a recykláciu starých počítačov a monitorov.

### Ochranné známky

Nasledujúce výrazy sú ochrannými známkami spoločnosti Lenovo v USA alebo iných krajinách:

Lenovo Logo Lenovo Lenovo Care ThinkPad ThinkVantage

Microsoft, Windows a Windows Vista sú ochranné známky skupiny spoločností Microsoft.

Názvy iných spoločností, produktov alebo služieb môžu byť ochranné alebo servisné známky iných subjektov.

# Príloha E. Smernica o obmedzení používania nebezpečných látok (RoHS)

# RoHS pre Čínu

Informácie v nasledujúcej tabuľke sa týkajú iba produktov vyrobených od 1. marca 2007 a určených na predaj v Čínskej ľudovej republike.

| <b>Lenovo</b><br>电脑选件                                                                                                    | 有毒有害物质或元素 |           |           |                 |               |                 |  |  |
|----------------------------------------------------------------------------------------------------|-----------|-----------|-----------|-----------------|---------------|-----------------|--|--|
|                                                                                                    | 铅<br>(Pb) | 汞<br>(Hg) | 镉<br>(Cd) | 六价铬<br>(Cr(VI)) | 多溴联苯<br>(PBB) | 多溴二苯醚<br>(PBDE) |  |  |
| 键盘                                                                                                    | х         | 0         | 0         | 0               | Ο             | 0               |  |  |
| <ul> <li>○:表示该有毒有害物质在该部件所有均质材料中的含量均在SJ/T 11363-2006标准<br/>规定的限量要求以下。</li> <li>X:表示该有毒有害物质至少在该部件的某一均质材料中的含量超出SJ/T 11363-2006标准规定的限量要求。</li> <li>对于销往欧型的产品,标有"X"的项目均符合欧型指令2002/95/EC 豁免条款。</li> <li>④ 在中华人民共和国境内销售的电子信息产品上将印有"环保使用期"<br/>(EPuP)符号。圆圈中的数字代表产品的正常环保使用年限。</li> </ul> |           |           |           |                 |               |                 |  |  |

# Turecké vyhlásenie o zhode

Tento produkt Lenovo vyhovuje všetkým požiadavkám smernice Tureckej republiky obmedzujúcej používanie určitých nebezpečných látok v elektrických a elektronických zariadeniach (EEE).

#### Türkiye EEE Yönetmeliğine Uygunluk Beyanı

Bu Lenovo ürünü, T.C. Çevre ve Orman Bakanlığı'nın "Elektrik ve Elektronik Eşyalarda Bazı Zararlı Maddelerin Kullanımının Sınırlandırılmasına Dair Yönetmelik (EEE)" direktiflerine uygundur.

EEE Yönetmeliğine Uygundur.

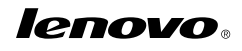

Číslo dielca: 57Y3998

Printed in China

(1P) P/N: 57Y3998

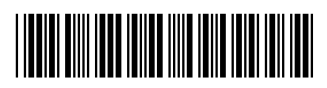